槪論

# 本章大綱

- ▶ 1-1 程式語言概念與應用
- ▶ 1-2 程式語言的發展
- ▶ 1-3 程式的編譯、執行
- ▶ 1-4 C 語言的輸出入
- ▶ 1-5 C++ 語言輸出入
- ▶ 1-6 程式的追蹤與除錯

# ▶1-1 程式語言概念與應用

### 程式與電腦的關係

人與人之間溝通的工具稱為語言,世界上的諸多民族,因其發源 地不同,所以就有許多語言。例如,華語、英語及德語等。其 次,人與電腦溝通的工具,則稱為電腦程式語言。那為什麼沒有 電視語言、冰箱語言或冷氣語言呢?那是因為這些機器的功能較 為簡單,只要幾個按鈕就能發揮其功能,但是電腦的功能就非常 多,多到連用整個鍵盤的所有按鍵都無法表現其功能,所以必須 使用一些類似單字所組成的片語與敘述來發揮其所有功能,這些 單字與片語的集合就稱為電腦程式語言,簡稱程式語言。就如同 人類也無法用 26 個字母表達所有感受與思維,必須藉助這些字

Chapter

#### 1-2 高中進階程式設計與APCS-使用C

母的排列組合,先組成單字,再由單字組合成片語與句子,才能充分表達其思維。目前流行的程式語言有 Java、C、C++、Visual Basic、C#、Python、JavaScript、PHP等。

#### 電腦程式設計

串連一些程式語言中的指令與資料,使其完成一件工作,就稱為 電腦程式設計,簡稱程式設計。

#### 運算思維

既然是電腦程式設計,那就要以電腦的運算思維方式去寫程式, 而不是以人的思考方式寫程式。例如,以時間為例,人類是分別 使用年、月、日、時、分、秒等六個變數代表一個時間點,兩個 時間的差額是分鐘不夠時,去借1小時來減,日數不夠時,去 借1個月來減,但電腦可不用這樣想,電腦可是有很強的資料結 構,直接用一個 10 位數的長整數『秒』記憶與代表年、月、日、 時、分、秒,所有的時間的長度與前後運算也都用『秒』完成。 又例如,人類解開根號,是套用國中數學的 $(a+b)^2=a^2+2ab+b^2$ , 如下頁圖,但電腦就不用這麼麻煩,可直接用循序猜值或二分猜 值法求解。以上時間的表示與儲存方式,稱為資料結構,解開根 號的諸多方法則稱為演算法。電腦最基本演算法就是循序法的 for 與 while,最基本的資料結構是單一變數與一維或二維陣列結構, 其中單一變數就很精彩,例如上面的時間問題,又例如,單複選 題答案 ABCDE 要如何儲存較省事呢?這都已經在中學生資訊科 技闡述,本書將進一步探討進階資料結構與進階演算法,例如, 進階資料結構有結構、堆疊、佇列、鏈串列等,進階演算法有貪 **梦**演算法與分而治之演算法,這都會在本書探討。

第一章 概論 1-3

|   |                                                   |   | 3      |        | 7      |        | 2      |  |
|---|---------------------------------------------------|---|--------|--------|--------|--------|--------|--|
| 1 | 法則 3                                              | 1 | 3<br>9 | 8      | 3      | 8      | 4      |  |
| 2 | 3×20+7=67<br>67×7=469                             |   | 3<br>4 | 8<br>6 | 4<br>9 |        |        |  |
| 3 | $37 \times 20 + 2 = 742$<br>$742 \times 2 = 1484$ |   |        | 1<br>1 | 4<br>4 | 8<br>8 | 4<br>4 |  |
| 4 |                                                   |   |        |        |        |        | 0      |  |

### 程式設計功能

程式設計可將一連串重複的工作,使用程式語言,寫一段程式、 儲存,然後就可無限次數重複使用,這樣可節省很多時間。例如 以解一元二次方程式爲例,使用者必須不斷的計算 d=√(b<sup>2</sup>-4ac), x1=(-b+d)/2a,x2=(-b-d)/2a,才能解出方程式,那如果寫成程 式,每次要求解時,只要輸入係數 a,b,c 即可求出方程式的解。

應用

程式設計的應用已經與我們生活習習相關,以前只是每個家庭有 一部電腦,現在幾乎人手一支手機,手機內即有千變萬化的通訊 軟體、遊戲。以前只有科學家、銀行有運用電腦計算,但是現在 的自駕車已經可以上路,鴻海郭台銘董事長也說五年後他的工廠 不用開燈、不用人、不用供餐、不用供宿,使用機器人就可24小 時生產,所以現在的程式設計可說是融入我們的生活了。其次, 現在人口越來越少,越來越凸顯人口老化問題,以後居家生活照 顧就要仰賴機器人了,每個人眼睛一張開,就要學習與電腦機器 人一起生活。還有更可怕的事,以前是每個家庭一支電話,現在

#### 1-4 高中進階程式設計與APCS-使用C

訊裝置,例如,冰箱、電視、冷氣、汽車都有一個通訊裝置,都 可以控制與回報其狀態,那就是物聯網的時代,不僅人與人可以 聯繫,就連人與物或物與物都可以自動聯繫,這麼複雜的工作, 都是電腦程式的應用。

# ▶1-2 程式語言的發展

電腦語言依其演化先後,大致可分為低階語言與高階語言。

#### 低階語言

低階語言依其演化先後,又可分為機器語言與組合語言。

#### 機器語言

機器語言是由一堆0與1所組成的單字。例如,要在螢幕輸出字 元『A』,所需鍵入的單字如下:

B2 41 B4 02 CD 21 CD 20

由於這些單字的來龍去脈過於複雜,絕非一般人所能體會, 只因爲要於螢幕顯示一個『A』,就要鍵入以上單字,那如果要 計算一個正方形面積,所需鍵入的單字可能比火車還長,那不如 用筆算還快,還要計算機作什麼!其次,電腦剛發明時並沒有鍵 盤,要鍵入以上單字,必須用8個位元一組的指撥開關,分別輸 入8次(共8個單字)。例如,B2是由(10110010)所組成,則必 須先將8個指撥開關分別設定為(on,off,on,on,off,off,on,off),由 此可見當時使用機器語言的艱辛,眞是未蒙其利,先受其害。

#### 組合語言

學習與使用機器語言是那麼艱辛,而且電腦的體積又非常龐大, 只有非常少數的人願意嘗試使用,但是當時科學家並未氣餒,為 了推廣這一神奇而且好用的工具,所以有組合語言的研究。所謂 組合語言就是使用一些助憶碼,這些助憶碼類似一些簡單的英文 單字,以便協助使用者記憶與書寫所要完成的程式。例如,上例 中要將字元『A』顯示於螢幕,所需組合語言如下:

| MOV | DL,41 |
|-----|-------|
| MOV | AH,2  |
| INT | 21    |
| TNT | 20    |

其中,『MOV』是 MOVE 的縮寫,『41』是字元 A 的 ASCII 碼, 『DL』與『AH』則是 CPU 的內部暫存器,『INT 21』是呼叫字元 顯示副程式,『INT 20』則是呼叫程式結束處理副程式。也就是程 式發展已經有一脈絡可循,一切遵循一些簡單規則,方便使用者 的查詢與記憶。有了組合語言的這一好用工具,電腦終於可以突 破實驗室,推廣到大學以上的資訊電子相關科系。

#### 高階語言

有了組合語言,電腦使用的方便性可說向前邁向一大步,但是電 腦的使用卻僅限於資訊電子相關科系,因為不同的 CPU 就要有 不同的組合語言,也就是程式沒有相容性。其次,這些助憶碼也 要花費很多時間學習,而且每一小小功能的程式長度都要超過一 頁,科學家並不以此為滿足,就有高階語言的研發。例如,前例 要所以在螢幕顯示字元 A,若使用 C 語言,則只要撰寫如下:

printf("A");

### 程式語言的種類

一份由電機電子工程學會發行的雜誌 IEEE,透過分析來自 10 種 來源的 12 個指標,算出目前熱門程式語言排行榜如下圖,C語言

#### 1-6 高中進階程式設計與APCS-使用C

還是目前第一名。其次,大學端設計的『大學程式設計先修檢測 APCS』學科,也以C語言為程式設計語言,中學生學習C語言 可完全無縫接軌高中與大學程式設計課程,所以本書選用C語言 為高中生進階程式設計的程式語言。

| Language Rank | Types    | Spectrum Ranking |
|---------------|----------|------------------|
| 1. C          | ] 🖓 🛢    | 100.0            |
| 2. Java       |          | 98.1             |
| 3. Python     |          | 98.0             |
| 4. C++        | [        | 95.9             |
| 5. R          | Ţ        | 87.9             |
| 6. C#         |          | 86.7             |
| 7. PHP        | <b>(</b> | 82.8             |
| 8. JavaScript | ⊕ □      | 82.2             |
| 9. Ruby       |          | 74.5             |
| 10. Go        | ⊕ 🖓      | 71.9             |

# ▶1-3 程式的編譯與執行

### CodeBlocks

CodeBlocks 是目前最熱門的 C/C++ 免費開放式跨平台整合式開發 環境(IDE), APCS 考試也提供此 IDE, 官網如下圖:

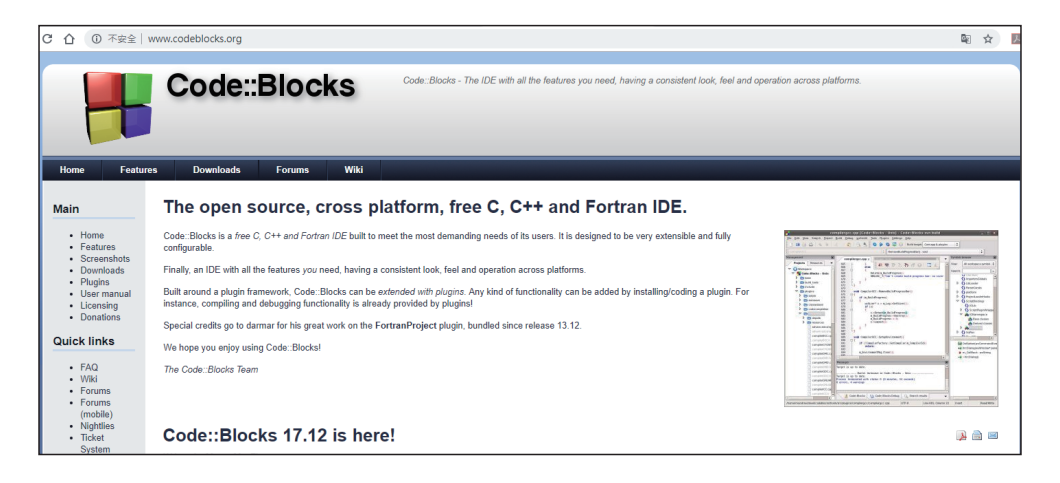

#### 點選『DownLoad』,畫面如下圖:

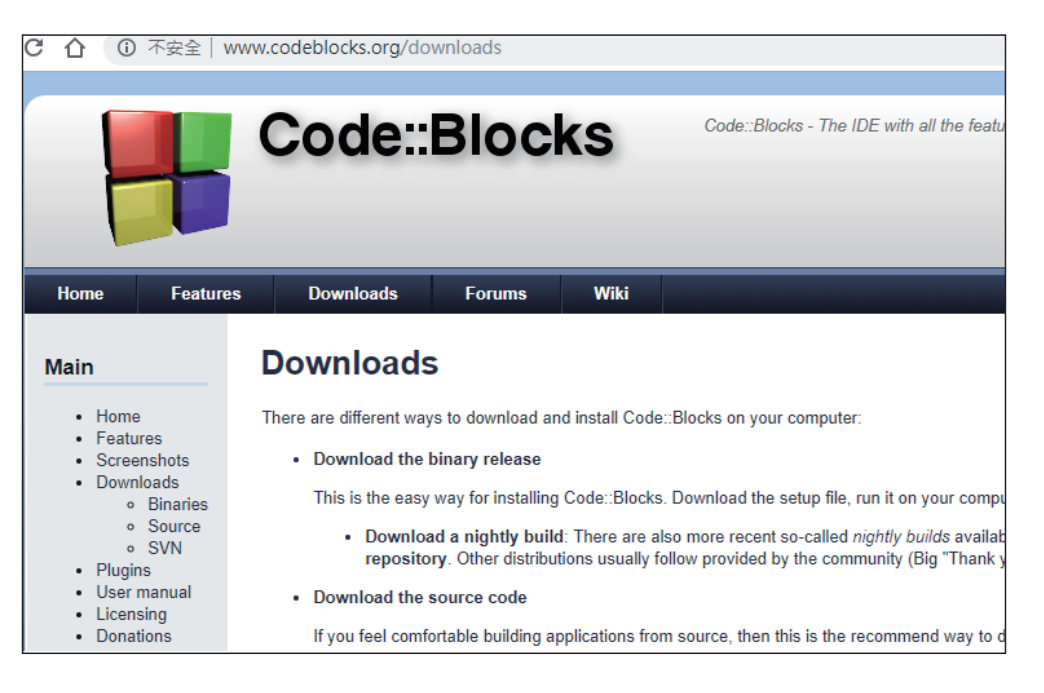

#### 點選『Download the binary release』,畫面如下圖:

| Windows XP / Vista / 7 / 8.x / 10:                                                                                                    |             |                 |  |  |  |  |
|----------------------------------------------------------------------------------------------------|-------------|-----------------|--|--|--|--|
| File                                                                                                    | Date        | Download from   |  |  |  |  |
| codeblocks-17.12-setup.exe                                                                                                    | 30 Dec 2017 | Sourceforge.net |  |  |  |  |
| codeblocks-17.12-setup-nonadmin.exe                                                                                                    | 30 Dec 2017 | Sourceforge.net |  |  |  |  |
| codeblocks-17.12-nosetup.zip                                                                                                    | 30 Dec 2017 | Sourceforge.net |  |  |  |  |
| codeblocks-17.12mingw-setup.exe                                                                                                    | 30 Dec 2017 | Sourceforge.net |  |  |  |  |
| codeblocks-17.12mingw-nosetup.zip                                                                                                    | 30 Dec 2017 | Sourceforge.net |  |  |  |  |
| codeblocks-17.12mingw_fortran-setup.exe                                                                                                    | 30 Dec 2017 | Sourceforge.net |  |  |  |  |
| NOTE: The codeblocks-17.12-setup exe file includes Code::Blocks with all plugins. The codeblocks-17.12-setup-nonadmin.exe file is provided for convenience to users that do not have their machine(s).                                           |             |                 |  |  |  |  |
| NOTE: The codeblocks-17.12mingw-setup exe file includes additionally the GCC/G++ compiler and GDB debugger from TDM-GCC (version 5.1.0, 32 bit, SJLJ). The codeblocks-17.12m file includes additionally to that the GFortran compiler (TDM-GCC). |             |                 |  |  |  |  |
| NOTE: The codeblocks-17.12(mingw)-nosetup.zip files are provided for convenience to users that are allergic against installers. However, it will not allow to select plugins / features to instead of the "installation" you are on your own.    |             |                 |  |  |  |  |
| If unsure, please use codeblocks-17.12mingw-setup.exe!                                                                                                    |             |                 |  |  |  |  |

初學者請直接點選『codeblocks-17.12mingw-setup.exe』,因 為它才有內含『C/C++』編譯軟體,不然要自備編譯軟體。

#### 1-8 高中進階程式設計與APCS-使用C

#### 安裝軟體

下載的檔案就是『.exe』執行檔,請在『下載區』按兩下程式, 就可自動執行。開啓『CodeBlocks』,畫面如下圖:

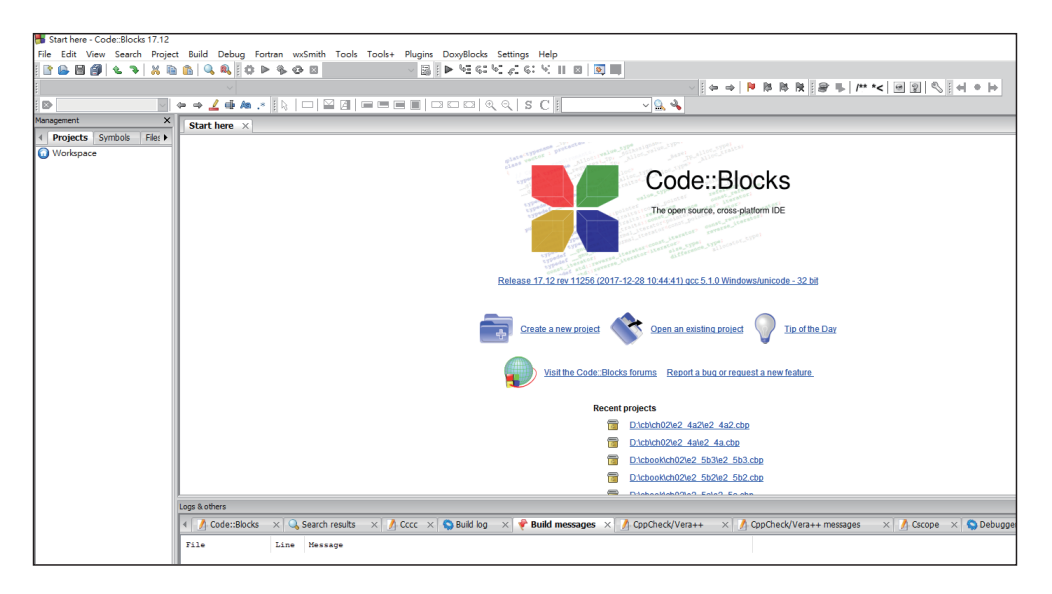

#### 範例1-2a

請寫一程式,可以於螢幕輸出『Hello』。本例所需程式僅為 『printf("Hello");』。

#### ■操作步驟

 開新專案。點選功能表的『File』/『New』/『Project』,畫 面出現要求點選專案類型,如下圖左,本例專案類型點選 『Console Application』,再點選『Go』,畫面如下圖右,可點 選專案類型,本例點選『C』。

| New from templa                                                                       | ate                                                                                                    |                                                                                                    |         | ×                                                | Console application |                                                                             | ×   |
|---------------------------------------------------------------------------------------|----------------------------------------------------------------------------------------------------|----------------------------------------------------------------------------------------------------|---------|--------------------------------------------------|---------------------|-----------------------------------------------------------------------------|-----|
| Projects<br>Build targets<br>Files<br>Custom<br>User templates                        | Category: <all categories=""><br/>ARM Project AVR Project<br/>ARM Project AVR Project<br/>Control<br/>Control<br/>Contr</all> | Arduno<br>Project<br>Direct/X<br>project<br>Direct/X<br>project/X<br>project/X<br>projec | ks nk   | Go<br>Cancel<br>View as<br>© Large icons<br>List | Console             | Please select the language you want to use. Please make a selection C++ C++ |     |
| <ol> <li>Select a wizard</li> <li>Select a specification</li> <li>Press Go</li> </ol> | l type first on the left<br>ic wizard from the main window                                                                                                    | v (filter by categories if                                                                                                    | needed) |                                                  |                     | < Back Next > Can                                                           | cel |

 點選資料夾與輸入專案名稱。
 本例點選資料夾為『d:\cb\ch02』,專案名稱輸入『e1\_2b』, 如下圖左,電腦將會自動建立資料夾『e1\_2b』。接著下圖右 通通用預設值就好。

| Console application | ×                                                                                           | Console application | ×                                                                                               |
|---------------------|---------------------------------------------------------------------------------------------|---------------------|-------------------------------------------------------------------------------------------------|
| <b>る</b> Console    | Please select the folder where you want the new project to be created as well as its title. | 🐻 Console           | Please select the compiler to use and which configurations<br>you want enabled in your project. |
|                     | Project title:<br>e1_2b                                                                     |                     | Compiler:<br>GNU GCC Compiler                                                                   |
|                     | Folder to create project in:<br>D:\cb\ch02\                                                 |                     | Create "Debug" configuration: Debug                                                             |
|                     | Project filename:<br>e1_2b.cbp                                                              |                     | "Debug" options<br>Output dir.: bin\Debug\                                                      |
|                     | Resulting filename:<br>D:\cb\ch02\e1_2b.e1_2b.cbp                                           |                     | Objects output dir.: obj\Debug\                                                                 |
|                     |                                                                                             |                     | Create "Release" configuration: Release                                                         |
|                     |                                                                                             |                     | "Release" options                                                                               |
|                     |                                                                                             |                     | Objects output dir.: Obj\Release\                                                               |
|                     |                                                                                             |                     |                                                                                                 |
|                     | < Back Next > Cancel                                                                        |                     | < Back Finish Cancel                                                                            |

3. 完成以上操作,畫面如下圖:(請點開『Source』前面『+』, 再按二下『main.c』) 1-10 高中進階程式設計與APCS-使用C

| 😽 main.c [e1_2b] - Code::Blocks 17.                                                                                   | .12                                       |                                                                                                    |
|----------------------------------------------------------------------------------------------------|-------------------------------------------|----------------------------------------------------------------------------------------------------|
| File Edit View Search Project                                                                                         | t Build Debug                             | Fortran wxSmith Tools Tools+ Plugins DoxyBlocks                                                                                  |
| ] 🗈 🏊 🗃 🎒 🕲 🥆 🕷 🖿                                                                                                    | 💼 🔍 🔍 🔢                                   | 🥸 🕨 🏶 🐼 🛛 Debug 🔷 🖓 🔚 🌾                                                                                                    |
| { <global></global>                                                                                                   | ~                                         |                                                                                                    |
|                                                                                                    | 🌣 🔿 🚣 🏟 A                                 | • .* 🔢   🗆   🗳 🖉   🗖 🗖 🖷 🗖                                                                                                    |
| Management X                                                                                                    | main.c ×                                  |                                                                                                    |
| <ul> <li>Projects Symbols File: ▶</li> <li>Workspace</li> <li>■ e1_2b</li> <li>■ Sources</li> <li>■ main.c</li> </ul> | 1<br>2<br>3<br>4<br>5<br>6<br>7<br>8<br>9 | <pre>#include <stdio.h> #include <stdib.h> int main()  {     printf("Hello world!\n");     return 0; }</stdib.h></stdio.h></pre> |

4. 執行程式。

點選功能表的『Build』/『Build and Run』,即可執行程式, 畫面如下圖:

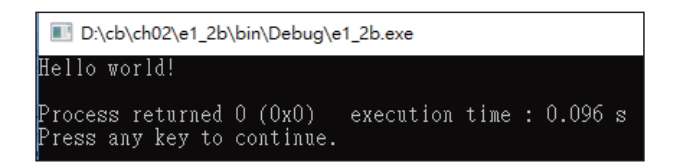

- 5. 以上 printf(),就是本例所執行的程式,往後您要寫任何的程 式,只要將此敘述刪除,並在此位置寫下您的程式就可以。
- 完成以上操作,資料夾『e1\_2b』,如下圖。已經有專案檔與 main.c 原始程式檔。(APCS 考試請點選下圖的 main.c 再上 傳)

| \$機 > 新增磁碟區(D:) > cb > ch02 > | e1_2b                                     |                |
|-------------------------------|-------------------------------------------|----------------|
| 名稱 ^                          | 修改日期 類型                                   | 大小             |
| bin<br>obj                    | 2018/12/16 上午 檔案資<br>2018/12/16 上午 檔案資    | 料夾             |
| i e1_2b.cbp<br>main.c         | 2018/12/16 上午 CBP 福<br>2017/12/25 上午 C 福案 | 案 2 KB<br>1 KB |

7. 以上步驟 1, 若點選『C++』, 則新增的程式樣版如下:

```
#include <iostream>
using namespace std;
int main()
{
    cout << "Hello world!" << endl;
    return 0;
}</pre>
```

C++的輸出入改為 cout 與 cin,其餘的運算子、運算式、決策、迴圈、陣列都繼承 C。C++ 既然號稱繼承 C,那 C 語言的所有程式,都可以在 C++ 完成,唯獨若使用到 C 的函式,也要載入其標頭檔。例如,若要使用 C 語言的輸出入,那也要載入

```
#include <stdio.h>
#include <stdlib.h>
```

請留意 C 的標頭檔都有『.h』, C++ 則都沒有, 例如 C++ 的輸出入都放在

#include <iostream>

也就是若您開啓 C++ 專案,載入以下標頭檔,那 C 與 C++ 的輸出入都可以使用。

```
#include <stdio.h>//可以使用scanf()、printf()
#include <stdlib.h>
#include <iostream> //可以使用cout、cin
```

 如何切換『Project』?若同一個Workspace同時載入兩個 Projects,如下圖,那要如何轉換不同Projects?請留意是按 兩下下圖的『c3』或『c1』,才會轉換Project,若按兩下下 圖的main.c或main.cpp,那僅是改變顯示程式而已,當您執

#### 1-12 高中進階程式設計與APCS-使用C

行程式時,還是執行上一個 Project。

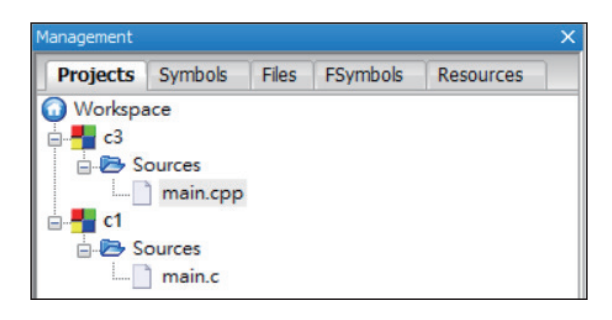

如何調整字型大小。
 請點選功能表『Settings』/『Editor』,畫面如下圖,請繼續
 點選『Choose』即可更改字型大小。

| Configure editor                                                                    | ×                                                                                                    |
|-------------------------------------------------------------------------------------|----------------------------------------------------------------------------------------------------|
|                                                                                     | General settings                                                                                                    |
| Editor settings Other editor<br>Font<br>This is sample<br>Reset zoom of all editors | r settings C/C++ Editor settings Encoding settings                                                                                                    |
| General settings                                                                    | End-of-line options<br>Show end-of-line chars<br>Strip trailing blanks<br>End files with blank line<br>Ensure consistent EOLs<br>End-of-line mode: CR LF |
| Folding Indent options Auto indent Smart indent Brace completion Bracese unindents  | Code Completion Code completion Case sensitive Autoselect single match                                                                                   |
| Margins and caret                                                                   | Autopaunich arter typing # letters: 3<br>Documentation popup<br>ion Tooltips: enable                                                                     |

- 若出現找不到編譯器?(若之前您有安裝其他 C 語言,有可 能系統誤判而找不到編譯器)
  - (1)請點選功能表『Setting』/『Compiler』,畫面如下,在這 一畫面,您可以指定要使用哪一版本編譯器。(C語言編 譯器有三個版本,分別是 1990、1999 與 2011,往後線上 查詢時就會明瞭)

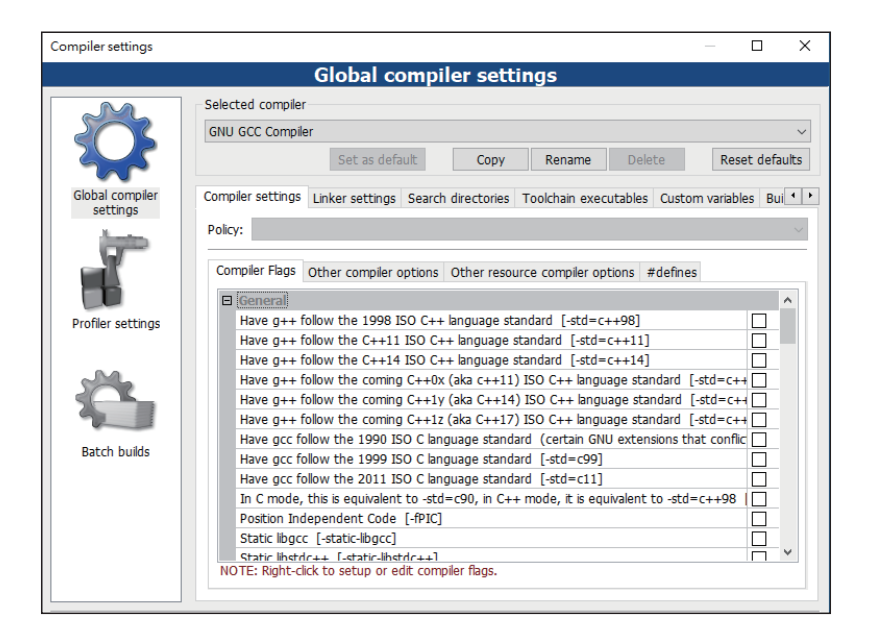

(2) 繼續點選『Toolchain executables』,畫面如下圖,請留意 您的編譯器路徑是否正確,若不正確請在此修改。

| Compiler settings           |                                                                                                    |                                                                                                    | - 🗆 X                  |
|-----------------------------|----------------------------------------------------------------------------------------------------|----------------------------------------------------------------------------------------------------|------------------------|
|                             | Glob                                                                                                    | al compiler settings                                                                                                    |                        |
|                             | Selected compiler<br>GNU GCC Compiler                                                                                                    |                                                                                                    | v                      |
| Global compiler<br>settings | Compiler settings Linker s<br>Compiler's installation dir<br>C:\Program Files (x86)<br>NOTE: All programs mu:<br>Program Files Additiona | ear denoted to be a constrained of the constraint of the constraint of the constrain | stom variables Bui • • |
| Profiler settings           | C compiler:<br>C++ compiler:<br>Linker for dynamic libs:<br>Linker for static libs:<br>Debugger:<br>Resource compiler:<br>Make program:  | mingw32-c++.exe         mingw32-g++.exe         mingw32-g++.exe         ar.exe         GDB/CDB debugger : Default         windres.exe         mingw32-make.exe                                                                                                    |                        |
|                             | L                                                                                                    |                                                                                                    | OK Cancel              |

11. 若左邊的『Management』視窗不見。請點選『View/Manager』。

1-14 高中進階程式設計與APCS-使用C

### ▲補充說明

 鍵入程式應該要有層次感。例如,函式實作應該要使用 tab 鍵內縮(初學者常用空白鍵內縮,那會很吃力,且無法完全 整齊)。例如,以下的 printf("Hello");,請先鍵入 tab 鍵,再 鍵入程式。

```
int main(int argc, char *argv[]) {
    printf("Hello");
    return 0;
}
```

還有遇到 for、do、while 迴圈或 if 等,也都要先用 tab 鍵內縮,請看以下各章程式。

#### 常犯的錯誤

以下是一些鍵入程式時常犯的錯誤,整理如下,方便初學者 除錯。

1. 忘記在敘述行尾端打上分號(;),例如:

printf("Hello")

或是不應該出現分號的地方,多打了分號。例如:

#include <stdio.h>;
if (a>b);

且分號『;』是英數下的半形,不是中文狀態下的全形。

 大小寫未區分。C語言規定大小寫的字母是不同的字元,應 注意字母的輸入。例如,

```
printf("Hello");
Printf("Hello"); //請留意P的大小寫
```

就不一樣了。

3. 拼錯字。例如將

printf("Hello");

打成

```
primtf("Hello"); //請留意m與n或1與1
```

那指令就錯了,將會出現錯誤信息。

- 括弧未配成對。有一個左大括弧『{』,務必要配一個右大括 弧『}』;同樣地,左小括弧『(』務必要配一個右小括弧『)』; 左中括弧『[』務必要配右中括弧『]』。初學者經常會忘記打 上右括弧,導致語法錯誤。
- 引號未成對。不論雙引號『"』(用於字串),或是單引號『'』 (用於字元)的使用,都應該成雙成對出現。
- 6. 不該出現的空白符號。例如,把

printf("Hello");

打成

```
print f("Hello");
```

也不行。

# ▶1-4 C的輸出入函式

C 語言是使用 printf() 和 scanf(),來進行所有輸出入工作,請 看以下說明。

### printf()

printf()可輸出結果,其中括號內須放置一對大括號("")來將欲輸出的資料當作引數傳給 printf()函式。例如,

printf("a");
printf("aa");

的輸出結果是

aaa

但若要跳列,則應加上跳脫字元『\n』,例如,

printf("a\n");
printf("aa");

的輸出結果是

#### a aa

以上程式片段,完整程式如下,請自行實習。

```
#include <stdio.h>
#include <stdlib.h>
int main() {
    printf("a");
    printf("aa");
    return 0;
}
```

其次,如果變數的輸出,則必須在引數敘述中加入一個列印格式 (如下表)來控制輸出的格式。輸出過程中如須換行,也是以跳脫 字元序列『\n』來完成。

| 資料型別              | 列印格式 |
|-------------------|------|
| 整數                | %d   |
| 長整數               | %ld  |
| float、double 等浮點數 | %f   |
| 字元                | %c   |
| 字串(字元陣列)          | %s   |

第一章 概論 1-17

例如,

int a=3, b=5;
printf("a=%d b=%d", a, b);

的結果是

a=3 b=5

又例如,

int a=3, b=5; printf("a=%d\n", a); printf("b=%d", b);

的結果是

a=3 b=5

## scanf( )

scanf()可輸入資料,其使用方式與輸出 printf()是一樣的方式, 二者均須使用到一些列印格式來控制輸出入的資料。因此,輸入 字元、字串或數值等會有不同的處理方式,請看以下說明。

#### 輸入字元

輸入字元的敘述如下:

```
char a;
scanf("%c", &a);
```

將輸入的資料放入在某個變數所指定位址中,取址符號(&)用來 取得欲放置輸入資料的變數位址。例如,以下程式可輸入一個字 元。

```
#include <stdio.h>
#include <stdlib.h>
int main() {
    char a;
    printf("Please press any char: ");
    scanf("%c", &a);
    printf("Your char is %c", a);
    return 0;
}
```

#### 自我練習

 請連續輸入三個字元,並輸出結果。(若出現問題,請練習線 上查詢)

#### 輸入字串

正如我們所強調的,在C語言中的字串是由字元陣列所組成,因 此在輸入字串時,我們也必須利用字元陣列來完成輸入。例如, 以下程式可輸入一個字串。

```
#include <stdio.h>
#include <stdlib.h>
int main() {
    char c[6];
    printf("Please enter a string: ");
    scanf("%s", &c);
    printf("Your enter is %s", c);
    return 0;
}
```

### ■自我練習

1. 請連續輸入兩個字串,並輸出結果。

#### 輸入數值

常用的數值型別有 int、long、floot、double 等,若要輸入這些型別的數值,則應使用不同的列印格式,例如,%d、%ld、%f 與%lf 等。例如,請輸入以下程式,並觀察執行結果。

```
#include <stdio.h>
int main(int argc, char** argv) {
   int
         a;
   long b;
   float c;
   double d;
   printf("Enter an integer:
                                ");
   scanf("%d", &a);
   printf("Enter a long integer: ");
   scanf("%ld", &b);
   printf("Enter a float:
                              ");
   scanf("%f", &c);
   printf("Enter a double: ");
   scanf("%1f", &d);//若誤用為"%f"也很慘,請看下面敘述
   printf("\n Your enter.... \n");
   printf("integer a =%d \n", a);
   printf("long integer b =%ld \n", b);
   printf("float c =%f\n", c);
   printf("double
                      d =%lf\n", d);
   scanf("%f", &d);
   printf("double d =%lf\n", d);
   return 0;
```

}

#### ■自我練習

1. 請鍵入以下程式,輸入3.4,並觀察執行結果。

```
#include <stdio.h>
int main(int argc, char** argv) {
    double d;
    printf("Enter a double: ");
    scanf("%f", &d);
    printf("double d =%lf\n", d);
    return 0;
}
```

1-20 高中進階程式設計與APCS-使用C

# ▶1-5 C++ 輸出入函式

C++ 的輸出入採用 cout 與 cin,此兩物件放在 <iostream>,所以 要載入以下標頭檔:

```
#include <iostream>//C的標頭檔都有.h, C++都沒有.h
```

其次也要指定其命名空間為 std (C++是將函式改為物件,要指定物件的命名空間,所謂命名空間就是指物件存放的所在資料 夾),如以下敘述:

```
using namespace std;//
```

以下是 CodeBolcks 開啓 C++ 新專案,就放好的程式樣版。

```
#include <iostream>
using namespace std;
int main()
{
     cout << "Hello world!" << endl;
     return 0;
}</pre>
```

同樣的道理,程式就放到 main() 內就好。

#### cout

cout 物件可輸出指定任何文數字與變數內容,其與 C 最大的不同,就是不用去管變數的資料型態。其語法如下:

```
cout <<字串或變數 [<<字串或變數] [<<end1];
```

語法中的中括號『[]』表示此部分可省略,所以上述語法最簡單 的就是

cout <<字串或變數;

例如,

int a=5; cout<<a;//5</pre>

又例如,

int a=5; cout <<"a="<<a<<endl;</pre>

可輸出『a=5』。其中第一個『<<』接雙引號,表示內容為字串, 就直接輸出;第二個『<<』接a,表示其內容是變數,將會輸出 此變數對應的內容。endl(endline)代表此列的輸出結束,跳離此 列,往後的輸出移至下一列的開頭。例如,

```
cout <<"Good"<<endl;
cout <<"Good";</pre>
```

可輸出

Good Good

但是,

cout <<"Good"; cout <<"Good";</pre>

#### 則輸出

GoodGood

#### 1-22 高中進階程式設計與APCS-使用C

### 範例1-5a

示範輸出以上結果。

### ■程式列印

```
#include <iostream>
using namespace std;
int main(int argc, char** argv) {
    cout <<"Good"<<endl;
    int a=5;
    cout <<"a="<<a<<endl;
    return 0;
}</pre>
```

### 自我練習

1. 請於 C++ 環境完成以上程式。

### 格式

若要進行欄位寬度、浮點小數位數、輸出靠左或靠右,則可使用 cout 物件所提供的 width、setf 等屬性,分別說明如下:

#### width

width 屬性可設定欄位寬度,且預設向右對齊。例如,

```
int a1=1,a2=10,a3=100,a4=1000;
cout.width(5);cout<<a1<<endl;
cout.width(5);cout<<a2<<endl;
cout.width(5);cout<<a3<<endl;
cout.width(5);cout<<a4<<endl;</pre>
```

的結果如下圖。

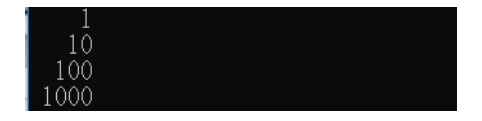

請留意, cout.width(5)的效期只有一次,也就是每次 cout 之前都 要設定一次。請讀者試著比較以下程式的不同。

```
cout.width(5);
cout<<a1<<endl;
cout<<a2<<endl;
cout<<a3<<endl;
cout<<a4<<endl;</pre>
```

#### setf

setf可設定小數點位數,資料靠左或靠右。例如,以下敘述可設 定小數點後面固定取兩位。『ios』是命名空間名稱,『::』是範圍 運算子,『floatfield』即表示浮點數欄位。

```
cout.setf(ios::fixed,ios::floatfield);
cout.precision(2);
```

以下敘述可設定資料靠右,靠左是 left, adjustfield 是自動調整欄 位。(要靠左或靠右都要加上 ios::adjustfield)

```
cout.setf(ios::right,ios::adjustfield);
```

以下程式可設定每個欄位寬度為 8,小數點取兩位,欄位自動靠 右。

```
float b1=3.14159;
// 小數點取兩位
cout.setf(ios::fixed,ios::floatfield); //指定浮點數欄位
cout.precision(2); //浮點數欄位取兩位
// 欄位自動靠右
cout.setf(ios::right,ios::adjustfield); //靠左 left 靠右 right
cout.width(8);cout<<b1<<endl; // 欄位寬度為8
cout.width(8);cout<<b1*20<<endl;
cout.width(8);cout<<b1*200<<endl;
```

#### 1-24 高中進階程式設計與APCS-使用C

以上程式輸出如下:

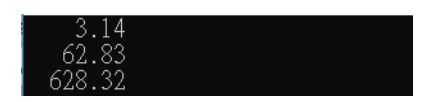

#### cin

cin 物件可輸入文數字至指定的變數,其與 C 最大的不同,就是 不用指派變數的資料型態,變數也不用取址。其語法如下:

```
cin>>變數 [>>變數];
```

例如,

```
char a;
cin >>a;
cout <<"a="<<a<<endl;</pre>
```

可輸入字元至變數 a。又例如,

```
int b;
cin >>b;
cout<<"b="<<b<<endl;</pre>
```

可輸入整數至變數 b。又例如,

```
char c[5];
cin >>c;
cout<<"c="<<c<endl;</pre>
```

可輸入字串至變數 c。以下程式則可連續輸入 2 個變數,輸入時,變數之間請以空白隔開。

```
int d1,d2;
cin >>d1>>d2;
```

### 範例1-5b

示範以上 cin 的輸入結果。

### ■輸出結果

| Please  | input | а | char:k               |  |
|---------|-------|---|----------------------|--|
| a=k     |       |   |                      |  |
| Please  | input | а | integer:24           |  |
| b=24    |       |   |                      |  |
| Please  | input | а | string:Horng         |  |
| c=Horng | z -   |   |                      |  |
| Please  | input | i | nteger integer:24 36 |  |
| d1=24   |       |   |                      |  |
| d2=36   |       |   |                      |  |

### 程式列印

```
#include <iostream>
using namespace std;
int main(int argc, char** argv) {
    char a;
    cout<<"Please input a char:";</pre>
    cin >>a;
    cout <<"a="<<a<<endl;</pre>
    int b;
    cout<<"Please input a integer:";</pre>
    cin >>b;
    cout<<"b="<<b<<endl;</pre>
    char c[5];
    cout<<"Please input a string:";</pre>
    cin >>c;
    cout<<"c="<<c<endl;</pre>
    int d1,d2;
    cout<<"Please input integer integer:";</pre>
    cin >>d1>>d2;
    cout <<"d1="<<d1<<endl;</pre>
    cout <<"d2="<<d2<<endl;</pre>
    return 0;
```

}

#### 1-26 高中進階程式設計與APCS-使用C

#### string

C因為要精簡編譯器,所以沒有 string 型態,所有字串處理都要使用字元陣列,C++則彌補此缺憾,新增 string 型態。以下程式可輸入一個字串,並輸出。

```
string a;
cin>>a;
cout<<a;</pre>
```

若要輸入含空白字串,則要使用 getline() 函式,程式如下:

```
string b;
getline(cin,b); //可輸入含空白字串
cout<<b;
```

### 自我練習

1. 請於 C++ 環境完成以下程式,且都輸入 This is a book.,並 觀察結果。

| 題號 | 程式                                                                                                    | 輸出結果 |
|----|----------------------------------------------------------------------------------------------------|------|
| 1  | <pre>#include <iostream> #include <string> using namespace std; int main(int argc, char** argv) {    string a,b;    cin&gt;&gt;a;    cout&lt;<a<<endl; 0;="" b="a;//字串的指派" cout<<b;="" pre="" return="" }<=""></a<<endl;></string></iostream></pre> |      |

第一章 概論 1-27

```
#include <iostream>
#include <string>
using namespace std;
int main(int argc, char** argv) {
   string b;
   getline(cin,b); //可输入含空白字串
   cout<<b;
   return 0;
}</pre>
```

# ▶1-6 程式的追蹤與偵錯

程式的錯誤有兩種,一種是文法的錯誤,例如,保留字拚錯 單字、變數單字拚錯、缺大括號、缺中括號、缺分號,這些錯誤 編譯器都會停留在錯誤點,並給予提示,這就比較容易除錯,請 自己多加練習。第二種錯誤是程式可以通過編譯,但執行結果不 對,有可能邏輯錯誤、資料型態錯誤、演算法錯誤,這就要一步 一步追蹤程式的執行結果,追蹤的方式有兩種,第一種是自己於 程式適當地方『輸出變數內容』;第二種是使用 CodeBlocks 所提 供的 Debug 工具,以上兩種追蹤方式,分別說明如下:

#### 輸出變數

2

當程式輸出不如預期,就必須自己輸出變數結果,或者程式演算 步驟較多,都可提早輸出變數,確認本步驟是否正確。例如,下 圖左是原本的程式,那我們可以在適當的地方,使用輸出函式(C 是 printf()、C++是 cout)輸出變數內容,如下圖右,首先,資料 一輸入,那馬上輸出結果,這樣就可觀察資料輸入是否確實,其 次,計算完 d,那也馬上輸出 d,這樣可以確認此步驟是否正確, 這樣就可一步一步觀察執行結果,逐步縮小程式錯誤範圍。 1-28 高中進階程式設計與APCS-使用C

| <pre>#include <stdio.h></stdio.h></pre>       | <pre>#include <stdio.h></stdio.h></pre>       |  |
|-----------------------------------------------|-----------------------------------------------|--|
| <pre>#include <stdlib.h></stdlib.h></pre>     | <pre>#include <stdlib.h></stdlib.h></pre>     |  |
| <pre>#include <math.h></math.h></pre>         | <pre>#include <math.h></math.h></pre>         |  |
| <pre>int main(int argc, char *argv[]) {</pre> | <pre>int main(int argc, char *argv[]) {</pre> |  |
| int a,b,c;//係數                                | int a,b,c;//係數                                |  |
| double d,x1,x2;                               | double d,x1,x2;                               |  |
| <pre>printf("input a,b,c :");</pre>           | <pre>printf("input a,b,c :");</pre>           |  |
| scanf("%d,%d,%d",&a,&b,&c);                   | scanf("%d,%d,%d",&a,&b,&c);                   |  |
| d=sqrt(b*b-4*a*c);                            | printf("a=%d,b=%d,c=%d)                       |  |
| x1=(-b+d)/(2*a);                              | n",a,b,c);                                    |  |
| x2=(-b-d)/(2*a);                              | d=sqrt(b*b-4*a*c);                            |  |
| printf("x1=%f\n",x1);                         | <pre>printf("d=%lf",d);</pre>                 |  |
| <pre>printf("x2=%f\n",x2);</pre>              | x1=(-b+d)/(2*a);                              |  |
| return 0;                                     | x2=(-b-d)/(2*a);                              |  |
| }                                             | printf("x1=%f\n",x1);                         |  |
|                                               | printf("x2=%f\n",x2);                         |  |
|                                               | return 0;                                     |  |
|                                               | }                                             |  |

又例如,下圖左是原始程式,我們也可以在迴圈裡面加上 printf()輸出變數的執行結果,這樣就可以觀察變數的變化。

| <pre>#include <stdio.h></stdio.h></pre>       | <pre>#include <stdio.h></stdio.h></pre>       |
|-----------------------------------------------|-----------------------------------------------|
| <pre>#include <stdlib.h></stdlib.h></pre>     | <pre>#include <stdlib.h></stdlib.h></pre>     |
| <pre>int main(int argc, char *argv[]) {</pre> | <pre>int main(int argc, char *argv[]) {</pre> |
| int a=8,b=3,q=0;                              | int a=8,b=3,q=0;                              |
| while(a>=b) {                                 | while(a>=b) {                                 |
| a=a-b;                                        | a-=b;                                         |
| q++;                                          | d++;                                          |
| }                                             | printf("a=%d,b=%d,q=%d\n",a,b,q);             |
| <pre>printf("quotient = %d\n", q);</pre>      | }                                             |
| <pre>printf("remainder= %d\n", a);</pre>      | <pre>printf("quotient = %d\n", q);</pre>      |
| return 0;                                     | <pre>printf("remainder= %d\n", a);</pre>      |
| }                                             | return 0;                                     |
|                                               | }                                             |

### Debug

大部分的編譯器都有提供 Debug 功能,讓您一步一步追蹤程式的 運行,此稱為 Debug 功能, CodeBlocks 也不例外,功能選單或工 具列都有 Debug,讓您可以一步一步追蹤程式執行的順序與變數 的結果。其次,因爲版本的關係,有些版本要自己設定 Debug 程 式的所在位置。以版本 17.12 爲例,設定的方法如下:請點選功 能表『Settings/Debugger /Default 』畫面如下圖:

| Debugger settings – 🗆                 |                                                                                                    |  |  |  |
|---------------------------------------|----------------------------------------------------------------------------------------------------|--|--|--|
| GDB/CDB debugger : Default            |                                                                                                    |  |  |  |
| Common<br>GDB/CDB debugger<br>Cofault | Executable path: C:\Program Files (x86)\CodeBlocks\MinGW\bir<br>Arguments: Debugger Type<br>© GDB O CDB Debugger initialization commands |  |  |  |

請於上圖點選 gdb32.exe 所在的路徑:(摘自 https://www.itread01. com/content/1543644082.html,在此致謝)

C:\Program Files (x86)\CodeBlocks\MinGW\bin\gdb32.exe

#### 範例1-6a

示範 Debug 的操作步驟。

#### ■操作步驟

- 開 啓『Watches』 窗 格。 點 選 功 能 表『Debug/Debugging windows/Watches』,畫面如下圖:
- 設定程式中斷點。請在程式列編號的右邊使用滑鼠點一下, 如下圖的紅色圓點。(再按一下可取消中斷點)

| Wa | atches             |                | main.con X                       |
|----|--------------------|----------------|----------------------------------|
|    | Function arguments |                |                                  |
|    | argc               | 1              | 3 #include <math.h></math.h>     |
|    | argv               | 0xb12928       | 4 <b>⊟int</b> main(int argc, cha |
|    | Locals             |                | 5 <b>int</b> a,b,c;//«Y/4E       |
|    | а                  | 4200832        | 6 double d.x1.x2:                |
|    | b                  | 1975545005     | 7 printf("input a.b.             |
|    | c                  | 1975544762     | o conf("%d %d %d" %              |
|    | d                  | 6.153787794194 | 8 Scall ( Au, Au, Au, Au         |
|    | x1                 | 7.851591975249 | 9 d=sqrt(b*b-4*a*c);             |
|    | x2                 | 1.791300574246 | 10 x1=(-b+d)/(2*a);              |

#### 1-30 高中進階程式設計與APCS-使用C

3. 下圖是 Debug 的工具列圖項。

🕨 VE 61 VE 61 61 VE 🛛 🔯 🚺

- 開始 Debug。請按一下工具列的『Run to cursor』,程式就會 執行到中斷點,畫面同上上圖,請留意會出現黃色三角形, 此黃色三角形的程式列,就是下一步要執行的敘述。
- 5. 請自行按一下『Next line』,即可執行下一列,該輸入資料 時,就點選程式輸入畫面,輸入資料,如下圖右:
- 6. 下圖是輸入資料後的畫面, Watches 已經列出變數 a,b,c 的結果,請自行觀察是否確實。

| Watches |                    |                | D:\test\c3\bin\Debug\c3.exe |
|---------|--------------------|----------------|-----------------------------|
| ⊟       | Function arguments |                |                             |
|         | argc               | 1              | input a,o,c :i,z,i          |
|         | argv               | 0xb12928       |                             |
| ⊡       | Locals             |                |                             |
|         | а                  | 1              |                             |
|         | b                  | 2              |                             |
|         | C                  | 1              |                             |
|         | d                  | 6.153787794194 |                             |

 下圖是執行 d=sqrt(b\*b-4\*a\*c)後的畫面,d值已經算出來 了,請自行觀察結果是否確實。

| Wa | tches              |                | × main.con × |                                                |
|----|--------------------|----------------|--------------|------------------------------------------------|
| ⊡  | Function arguments |                | паптерр х    |                                                |
|    | argc               | 1              | 3            | <pre>#include <math.h></math.h></pre>          |
|    | argv               | 0xb12928       | 4            | <b>∃int</b> main <b>(int</b> argc <b>, cha</b> |
| ⊡  | Locals             |                | 5 👄          | <pre>int a,b,c;//«Y%AE</pre>                   |
|    | а                  | 1              | 6            | double d,x1,x2;                                |
|    | b                  | 2              | 7            | printf("input a.b.                             |
|    | С                  | 1              |              | scanf("%d %d %d" &                             |
|    | d                  | 0              | 0            | Scarr ( Au, Au, Au, Au, Au                     |
|    | x1                 | 7.851591975249 | 9            | d=sqrt(b*b-4*a*c);                             |
|    | x2                 | 1.791300574246 | 10 🕨         | x1=(-b+d)/(2*a);                               |

8. 按一下工具列的『Stop debugger』,即可停止中斷的偵測。

#### 自我練習

 以下程式,請將中斷點設在 char r 這一敘述,並逐一列執行 程式,觀察程式執行順序。

```
#include <stdio.h>
#include <stdlib.h>
int main(int argc, char *argv[]) {
    int a;
   char r;
    //printf("input a grade: ");
    //scanf("%d",&a);//&
   a=80;
    if(a>=90)
                        /* 高於90分為A */
        r='A';
    else
        if(a>=80)
                        /* 介於 80與90分為B */
            r='B';
       else
                              /* 介於 70與80分為C */
            if(a>=70)
                r='C';
            else
                r='D';
                              /* 不符合上述情況則為D */
   printf("the grade is %c",r);
   return 0;
}
```

 於以下程式,請將中斷點設在 int i, sum=0,並逐一執行程 式,觀察程式執行順序與變數的內容。

}

```
sum+=i;
}
printf("when out of loop, i=%d ,sum=% d\n",i ,sum);
return 0;
```

請自行使用 Debug 偵測 Debug 單元前面的除法運算程式的運行過程。